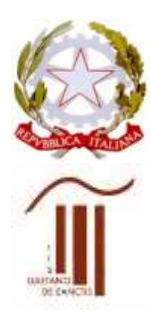

MINISTERO DELL'ISTRUZIONE UFFICIO SCOLASTICO REGIONALE PER IL LAZIO Istituto d'Istruzione Superiore "GAETANO DE SANCTIS" 00189 Roma – Via Cassia, 931 – 🕾 06121122945 28° Distretto N.Cod.Fisc. 80410770582 – Cod. Mecc. RMIS06200B

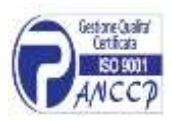

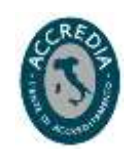

Circ. n. 120

Roma 09/11/2020

Ai Docenti

Agli studenti e alle famiglie

Sedi dell'Istituto

## OGGETTO: ISTRUZIONI PER IL COLLEGAMENTO AI TEAM CONSIGLI DI CLASSE

## > DOCENTI

• Il Coordinatore entra nel TEAM (ad es. **1AL Consiglio di classe**) e, all'orario stabilito, clicca in alto a destra Avvia Riunione.

| 1 Suit Seam                    |  |
|--------------------------------|--|
| 1 JAL Consiglio di Caisse ···· |  |

• I docenti del consiglio di classe, collegandosi anche loro, all'orario stabilito, ad es. a **1AL Consiglio di classe,** troveranno la riunione già avviata e dovranno cliccare su PARTECIPA.

| General                                                            | 00:27 👅 |
|--------------------------------------------------------------------|---------|
| Partecipa                                                          |         |
| e General avviato<br>← Rispondi                                    |         |
| e najana                                                           |         |
| Avvia una nuova conversazione. Immetti @ per menzionare un utente. |         |
|                                                                    | Δ       |

- Non aprite altre riunioni altrimenti vi perdete nel web, in altre aule virtuali.
- State attenti ad entrare nel consiglio di classe giusto.

## PER I DOCENTI: MATERIALI DISPONIBILI NELL'AREA RISERVATA DEL SITO WEB

- 1. **MODELLO DI VERBALE:** Il modello di verbale in word si trova nell'area riservata del sito. Coordinatori e segretari sono pregati di scaricarlo.
- 2. **ELENCHI DEGLI ELETTI:** I Docenti Coordinatori prenderanno visione, nell'area riservata del sito web, degli elenchi dei rappresentanti dei genitori e degli studenti eletti.
- NOTA BENE! Gli elenchi dei rappresentanti dei genitori contengono anche i nominativi dei figli in quanto i genitori entreranno in TEAMS <u>e parteciperanno al consiglio di classe con l'account del</u> <u>figlio</u>. In questo modo il coordinatore potrà digitare il nome del figlio del rappresentante dei genitori per invitarlo a partecipare, così come di seguito descritto.

**PARTECIPAZIONE RAPPRESENTANTI STUDENTI E GENITORI** - Nella seconda parte della riunione, all'orario stabilito dalla convocazione per la partecipazione dei genitori e degli studenti, il **Coordinatore digita, nell'apposito spazio "Partecipanti"** il nome dei rappresentanti degli studenti e il nome dei figli dei rappresentanti dei genitori e li invita a partecipare (appena si inizia a scrivere, il software suggerisce l'intero nome).

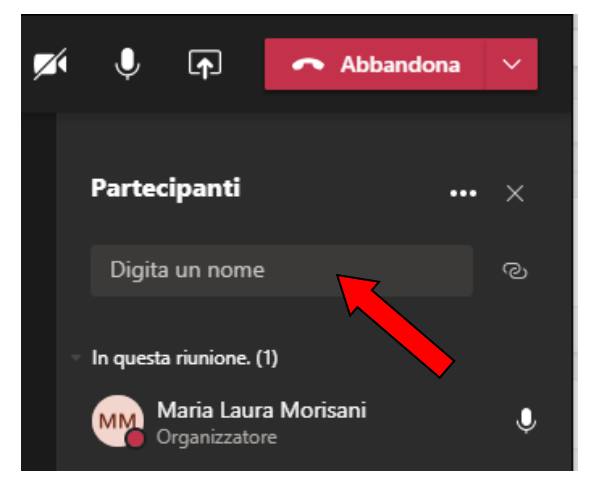

## **RAPPRESENTANTI STUDENTI E GENITORI**

Gli studenti e i genitori (quest'ultimi devono utilizzare l'account del figlio), si devono collegare a TEAMS nell'orario stabilito e, per partecipare, dovranno attendere la chiamata del Coordinatore nel Team Consiglio di classe, che verrà visualizzata con una schermata di notifica di chiamata in arrivo.

| 5 novembre 2020                                  |                                         |                                   |
|--------------------------------------------------|-----------------------------------------|-----------------------------------|
| list?list=RD1SQUefLwSaQ&feature=share&playnext=1 |                                         |                                   |
| g                                                | Maria Laura<br>ti sta invitando a parte | Morisani<br>cipare a una riunione |
|                                                  | Accetta                                 | Rifiuta                           |

Al termine della seduta, per evitare che qualcuno rimanga o acceda successivamente, il coordinatore deve cliccare su TERMINA RIUNIONE. Invece se si clicca solo su ABBANDONA esce solo chi "abbandona" la seduta ma tutti gli altri rimangono nella riunione aperta. Trattandosi di un organo collegiale, il Coordinatore che presiede la riunione deve anche chiuderla con orario del termine dei lavori che deve essere riportato a verbale.

| දී | Ę | ₿ | ••• | Ļ     | <b>₽</b>  | <ul> <li>Abbandona</li> </ul> | ~  |
|----|---|---|-----|-------|-----------|-------------------------------|----|
|    |   |   |     | Parte | cipanti   | Abbandona<br>Termina riunione |    |
|    |   |   |     | Digit | a un nome |                               | ୍ଦ |

In alcuni PC il comando "TERMINA RIUNIONE" si trova nel menù vicino a telecamera e microfono, cliccando sui tre pallini:

|                           | Mostra impostazioni dispositivo                    |
|---------------------------|----------------------------------------------------|
|                           | Mostra note riunione                               |
|                           | <ol> <li>Mostra dettagli della riunione</li> </ol> |
| Invita le persone a parte | ココ Attiva modalità schermo intero                  |
| invita le persone a parte | III Tastierino                                     |
|                           | Avvia registrazione                                |
|                           | 🕫 Termina riunione                                 |
|                           | (24. Disattiva il video in arrivo.                 |
| area 🖬 🖌                  |                                                    |
| (ans 📈 🎾                  | ыр ••• С7 🗳 🙆 📀                                    |
|                           |                                                    |

Per problemi tecnici rivolgersi agli assistenti tecnici dell'istituto all'indirizzo mail: tecnicidesanctisroma@gmail.com

Si ringrazia per la collaborazione

Il Dirigente scolastico Maria Laura Morisani (Firma autografa, sostituita a mezzo stampa ai sensi dell'art. 3, comma 2, del D.lgs. 39/1993)